### 神戸女子大学神戸女子短期大学 須磨キャンパス図書館 Knowledge Worker 利用ガイド

## 図書購入依頼のイメージ

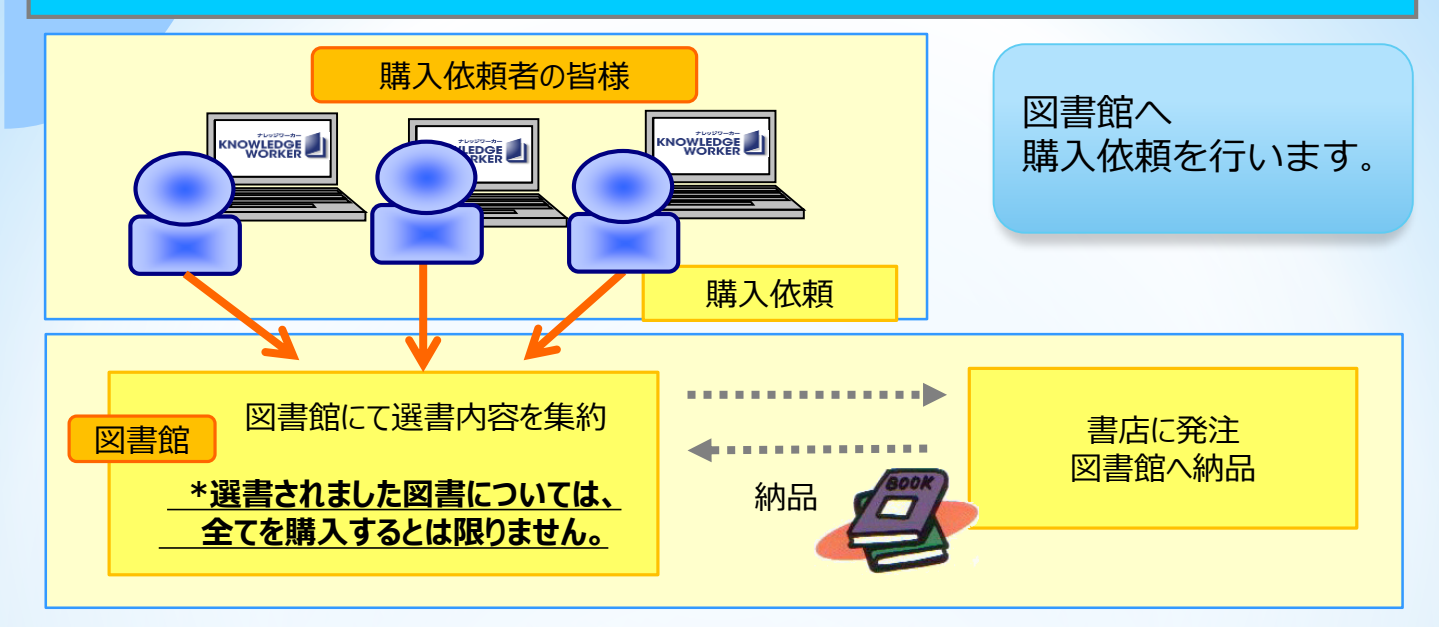

充実した選書メニュ-

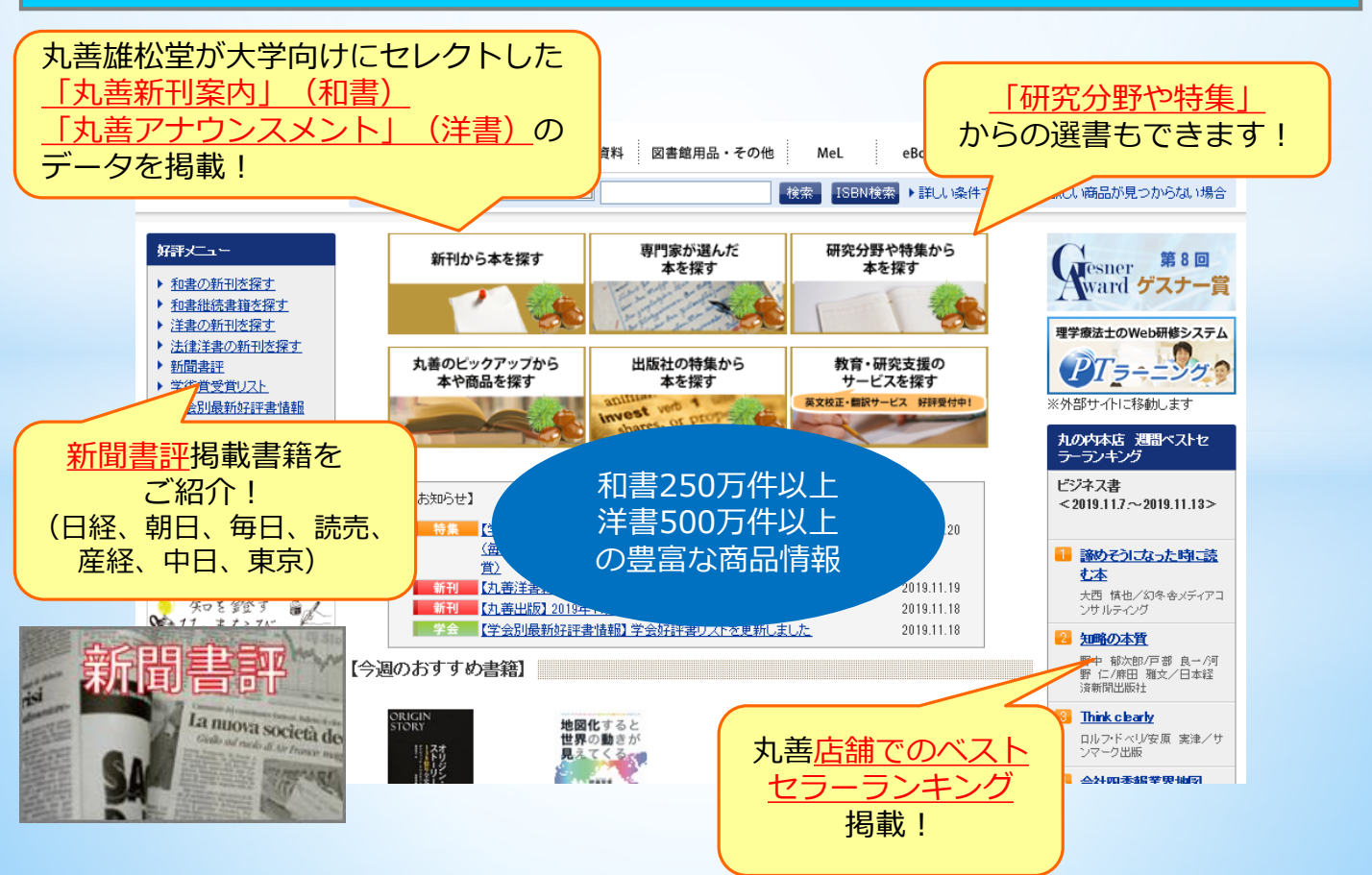

### 1. 商品を検索し、カートに入れます

# URLはこちら <u>https://kw.maruzen.co.jp/</u>

■ ログインページ

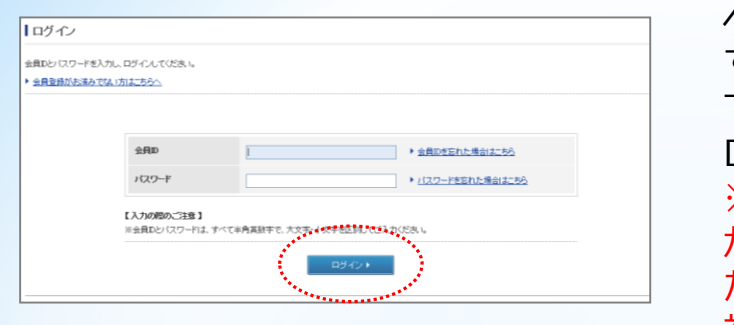

■ トップページ

①選書期間になりましたら、トップページ右上「ログイン」をクリックすると、ログイン画面になりますので、会員IDとパスワードを入力してログインします。
 ※初回ログイン時には「利用規約」が表示されますので、同意していただき、PW変更を求められますので、初回PWと同様の文字列を入力してください。

②探したい商品のキーワードやISBNを ホーム 和書 77番 祝徳党内社 (2005年20年 Met Q、商品校会 78音 ( ) (2005年1月) (2005年1月) (2005年1月)) (2005年1月) (2005年1月) (2005年1月)) 新規会員登録 所カートを見る eBook 期後ま ▶詳し、条件で発す ② 欲し、商品が見つからな、1場合 入力して、「検索」をクリックします。 専門家が選んだ 本を探す 研究分野や特集から 本を探す 新刊から本を探す 第8回 和妻の新刊を探す 和書提読書題を探す 注書の新刊を探す 法律手書の新刊を探す 新聞書注 学指賞受賞リスト 学会別最新好評書情報 Ward ゲスナー賞 - State 1 例:生活習慣病 × 検索 理学療法士のWeb研修システム ISBN検索 丸善のビックアップから 本や商品を探す 出版社の特集から 本を探す PISEZO こ移動します 週間ペストセ 1 何日: 9784784603138 × 検索 ISBN検索 「ル人材育成の日 ごジネス書 < 2019.11.7.~2019.11.13> LEMBH1 洋書に触れる 【学協賞受賞リスト】 特集ページ法運動しました (毎日出版文化賞、日径・搭須図書文化賞、角川源義賞、サントリー学芸 2019.11.20 達めそうになった時に読 七本 ※より「詳しい条件で探す」場合は、こちらを (九善洋書新刊案内) 2019年11月号をアップしました 「丸姜」創業150周年記念連続講演会 2019.11.19 2019.11.18 2019.11.18 大西 鉄也/約冬春メディアコ ンサルティング · 知を強す 【丸善出版】2019年11月新刊情報をアップしました
 【学会別最新が辞書情報】学会好評書リストを更新しました クリックして検索してください。 加略の本質 野中 報次部/戸部 長一/河 野 仁/須田 雅文/日本経 済新聞出版社 [今週のおすすめ書籍] Think clearly 地間化すると 世界の動きが 見えてくる ラントの気器と 地域の温泉・温泉 ロルフ・ドベリメンマーク出版 廣川書店 第二追捕刊行 第十十四正 日本英昌五 -▶詳しい条件で探す

#### 検索結果ページ

|                                            |                                        | 九章のお打め度 ★☆☆<br>くらしに役立つ栄養学 |             |             | (雑緑-町町に見る<br>「他結緑-町町に見る<br>」<br>一<br>商品詳細ページ |                   |  |
|--------------------------------------------|----------------------------------------|---------------------------|-------------|-------------|----------------------------------------------|-------------------|--|
| BRENDUNUE CE                               |                                        | 在庫狀況有別                    | お届          | 5届计予定日 %~4日 | 数量 1 冊                                       | <u>〈らしに役立つ栄養学</u> |  |
| 77月14927と<br>メタホ生活管理時期<br>1000 (1)冬舎メディアコン | ···· • • • • • • • • • • • • • • • • • | 価格 ¥1,512                 | (親込)        |             |                                              | カートを見る)           |  |
| 発行年月: 2017年<br>ISBN: 9784344914            |                                        |                           |             |             | <b>第</b> カーHこ入れる                             | >                 |  |
|                                            |                                        | ・ <u>この商品につい</u>          | (問合せる       |             |                                              |                   |  |
|                                            |                                        | 魁行年月                      | 2017年12月    |             |                                              |                   |  |
|                                            |                                        | 出版社/提供元                   | <u>ナツメ社</u> |             |                                              |                   |  |
|                                            |                                        | = 20<br>= 20              | 日本語         |             |                                              |                   |  |
|                                            |                                        | 媒体                        | <b>#</b> 7  |             |                                              |                   |  |

③検索結果が表示されます。 タイトルまたは表紙画像を クリックすると、商品詳細 内容が表示されます。

 ④お決まりの商品は「カート に入れる」をクリックして、
 カートに入れます。
 カートに入れた商品は、
 「カート」内に入りますので、
 「カートを見る」から購入手 続き画面へ進みます。

## 2. 購入依頼の方法

### ■ カートページ (カート内容表示)

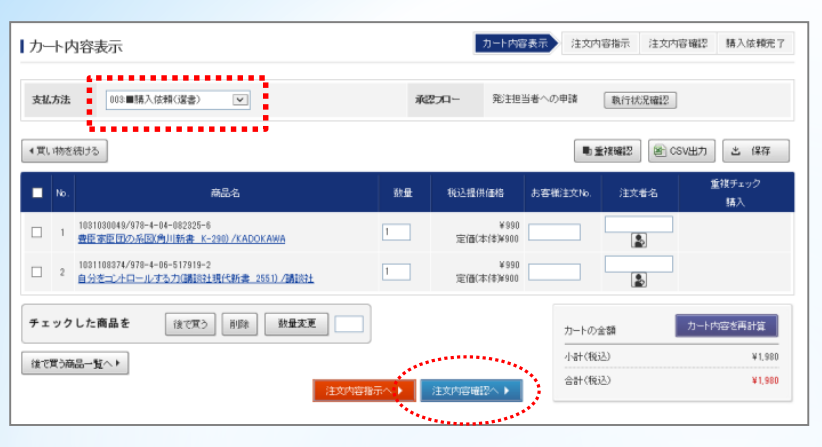

#### ■ 注文前最終確認

| 这内容確認                                 |                                                                                                    |                                                                                                    |                                                                                            | 力一卜内容表示        | 注文内容指示 注文内           | 容確認 購入後賴完了  |
|---------------------------------------|----------------------------------------------------------------------------------------------------|----------------------------------------------------------------------------------------------------|--------------------------------------------------------------------------------------------|----------------|----------------------|-------------|
| 確名                                    | 選書                                                                                                    |                                                                                                    | :                                                                                          | 和270-名         | 発注担当者への申請            |             |
| 刷扰                                    | 0100008808九書雄松堂(林)数学                                                                                                    | kyhyJii-jajyt                                                                                                    | 2)ター:東京都港区海峡                                                                               | \$1-9-18国際活起町ビ | 0.                   | 編集<br>□-括発送 |
| ■ナ先の変更は、「編<br>・括発送」をご希望の<br>主文後のお届け先家 | 農業」ボタンをクリックし、予め取り決めた)<br>)お客僧は、チェックを入れてください。(3<br>で囲ま、原則お釣りしておりませんので、「                                                                                                    | 「お届け先」リストから<br>諸書やお取り寄せ商。<br>予めご了承ください。                                                                                                    | 6灌択してください。<br>品をご一樽に注文の隙は<br>,                                                             | ご注意(ださい。)      |                      |             |
| b.                                    | 商品名                                                                                                    | 鼓量                                                                                                    | 税込提供価格                                                                                     | お客様注文No.       | 注文者名                 | 影洗          |
| 1 1031066873<br>オリジン・ス                | /978-4-480-85818-4<br>トーリー〜138億年全史〜/筑庫書房                                                                                                    | 1                                                                                                    | ¥2,420<br>定衙(本体)¥2,200                                                                     |                | :                    | ZZ板発注       |
|                                       | <b>L</b>                                                                                                    | ◀ 力一卜内                                                                                                    | ≘表がへ <u>購入</u> 体                                                                           |                | · 가락(KB2)<br>승광(KB2) | ¥2,420      |
| <b>P</b>                              | 購買承認が完<br>品の発生、承認该頼者・承諾                                                                                                    | 6了しました<br>認者にメール                                                                                                    | 。<br>を送信しました。                                                                              |                |                      | 3           |
|                                       | 人 世話になっております。<br>大き 500×500 年の1000<br>第4日で、1000年10日<br>第4日で、1000年10日<br>第4日で、1000年<br>第4日で、1000年10日<br>第4日で、1000年10日<br>第4日で、1000年10日<br>第4日で、1000年10日<br>第4日で、1000年10日<br>第4日で、1000年10日<br>第4日で、1000年10日<br>第4日で、1000年11日<br>第4日で、1000年11日<br>第4日<br>第4日で、1000年11日<br>第4日<br>第4日<br>第4日<br>第4日<br>第4日<br>第4日<br>第4日<br>第4日<br>第4日<br>第4 | <ul> <li>カスタマーセンター?</li> <li>カスタマーセンター?</li> <li>() 補助 差別に併めます。</li> <li>() 利助 差別に付けてます。</li> <li>() () () () () () () () () () () () () (</li></ul> | でございます。<br>(あります。<br>)<br>(1)<br>(1)<br>(1)<br>(1)<br>(1)<br>(1)<br>(1)<br>(1)<br>(1)<br>( |                |                      | <u>*漫</u>   |

#### ⑤「カート内容一覧」画面の 「支払方法」が<u>「学生選書」</u>に なっていることを確認します。

⑥商品を確認し、「注文内容確認 へ」をクリックします。

#### ⑦注文内容を確認して、 <u>「購入依頼確定」をクリックしま</u> <u>す。</u>

⑧購入依頼の完了です。

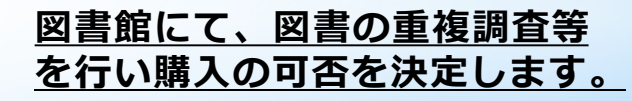

<u>\* 漫画やDVD(視聴覚資料)・写真集・雑誌 などは、選書不可となっております。</u>

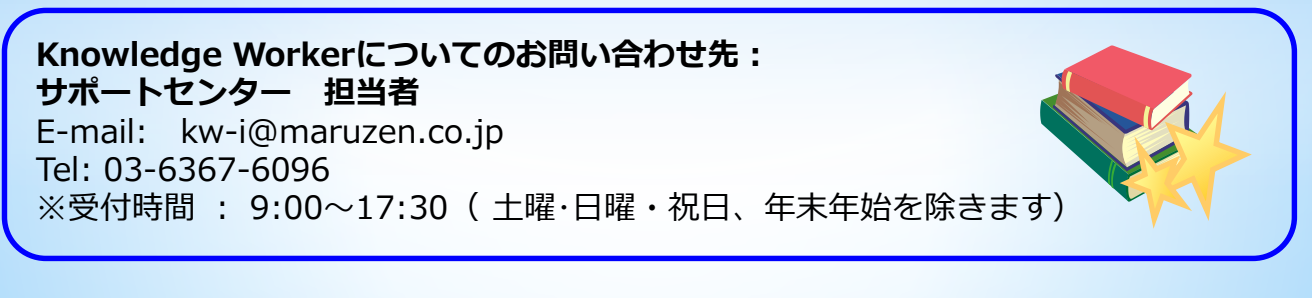

<u>神戸女子大学・神戸女子短期大学 須磨キャンパス図書館</u> 電話:078-737-2326